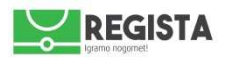

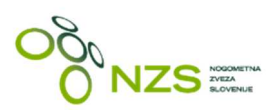

## NZS Regista - Zapisnik

Navodila za izpolnjevanje zapisnika o tekmi (v nadaljevanju: zapisnik) v NZS informacijskem sistemu Regista

verzija 1.3

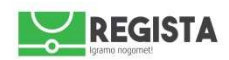

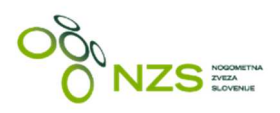

## Kazalo

| Kazalo                                                                     | 2  |
|----------------------------------------------------------------------------|----|
| 1. Dostop do modula zapisnik in pogoji dostopa                             | 3  |
| 2. Vstop v zapisnik                                                        | 4  |
| 3. Izpolnjevanje zapisnika - prvi del zapisnika (pred tekmo)               | 6  |
| 3.1 Potrjevanje predpriprave zapisnika                                     | 9  |
| 3.2 Pošiljanje podatkov iz predpriprave na TV produkcijo                   | 9  |
| 4. Izpolnjevanje zapisnika - drugi del zapisnika (po tekmi; vnos dogodkov) | 10 |
| 5. Zaključevanje in pošiljanje zapisnika na MNZ/NZS - vnos PIN številk     | 13 |
| 5.1 Prekinjene tekme                                                       | 13 |
| 5.2 Kratek povzetek procesa izpolnjevanja zapisnika:                       | 14 |

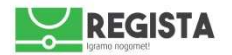

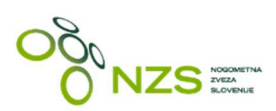

## 1. Dostop do modula zapisnik in pogoji dostopa

- prijava v NZS sistem Regista na http://regista.nzs.si
- klik na zavihek Zapisnik v levem menuju, ki odpre stran http://zapisnik.nzs.si
- za uporabo NZS sistema Regista se priporoča uporaba posodobljene različice brskalnika Google Chroma, Mozilla Firefox, Opera, Safari ali Vivaldi
- varnostna kontrola1: uporabnik ne more poslati zapisnika o tekmi, če ni uporabnik sistema Regista
- varnostna kontrola2: uporabnik ne more poslati zapisnika o temi, če nima dodeljene ustrezne pravice za pošiljanja zapisnika
- varnostna kontrola3: uporabnik lahko pošlje zapisnik, če ga na koncu potrdi z ustrezno PIN številko sodnika in/ali delegata (za tekmovanja, kjer na tekmah ni sodnika oziroma delegata, se zapisnik lahko pošlje brez PIN številke)

|                              | Prijava |
|------------------------------|---------|
| NZS   Regista                |         |
| Prijava v NZS sistem Regista |         |
| Uporabniško ime              |         |
| Geslo                        |         |
| Zapomni si me                |         |
| Ste pozabili geslo? Prijava  |         |
| © 2017.                      |         |

slika1: prijavna stran sistema Regista – http://regista.nzs.si

|                                | peterd23                                                                                                    | 8 - |
|--------------------------------|----------------------------------------------------------------------------------------------------|-----|
| Zapisnik                       |                                                                                                    |     |
| 1                              | Pozdravljeni, Peter!                                                                                           |     |
|                                |                                                                                                    |     |
|                                |                                                                                                    |     |
|                                |                                                                                                    |     |
|                                |                                                                                                    |     |
|                                |                                                                                                    |     |
|                                |                                                                                                    |     |
|                                |                                                                                                    |     |
|                                |                                                                                                    |     |
|                                |                                                                                                    |     |
|                                |                                                                                                    |     |
| clike2, prikaz pozdravno strav | ni na uznačna izvadani prijavi v cistam Bagista, klik na zavihak Zanisnik odpra LIBL poslav http://zanisnik.za | :   |

slika2: prikaz pozdravne strani po uspešno izvedeni prijavi v sistem Regista; klik na zavihek Zapisnik odpre URL naslov <u>http://zapisnik.nzs.si</u>, kjer se nahaja aplikacija Zapisnik

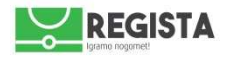

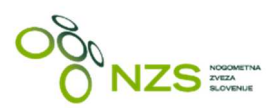

## 2. Vstop v zapisnik

- 1. ob vstopu v stran zapisnik.nzs.si sistem najprej ponudi dve možnosti, kjer uporabnik klikne na tip nogometa, na katerega se nanaša tekma, za katero želi izpolniti zapisnik:
  - o **nogomet**
  - o futsal

| $\leftrightarrow$ $\Rightarrow$ C $\triangle$ | https://zapisnik.nzs.si | ☆ |
|-----------------------------------------------|-------------------------|---|
| Nogomet                                       |                         |   |
| Futsal                                        |                         |   |
|                                               |                         |   |
|                                               |                         |   |

slika3: izbira tipa igre

- po vstopu se odpre glavna izbirna stran zapisnika, v zgornjem desnem kotu pa je viden indikator, ki uporabniku sporoča ali so v Zapisnik prenešeni vsi ustrezni podatki iz centralne NZS baze modul zapisnik je online/offline aplikacija, kar uporabniku omogoča, da zapisnik lahko izpolni tudi v primeru ko nima aktivne internetne povezave. Internetna povezava je tako potrebna pri:
  - prvi povezavi na modul zapisnik takrat se izvede sinhronizacija vseh potrebnih podatkov med centralnim strežnikom in lokalnim računalnikom uporabnika – vsi relevantni podatki o tekmah se prenesejo v lokalno bazo spletnega brskalnika, ki ga uporablja uporabnik
  - $\circ~$  pri pošiljanju zapisnika na MNZ oziroma NZS
- 3. jasen signal, da se zapisnik o tekmi lahko nemoteno kreira in odda, je prikaz notifikatorja **Podatki** *ažurirani* (slika 5, spodaj).

| Nogomet | Zapisniki        | Tekme          | Pomoč         | Osvežujem: 100000                               | 🔺 peterd23     |
|---------|------------------|----------------|---------------|-------------------------------------------------|----------------|
|         | slika4:          | prikaz indika  | itorja, ko je | sinhronizacija/ažuriranje podatkov v teku       |                |
|         |                  |                |               |                                                 |                |
| Nogomet | Zapisniki        | Tekme          | Pomoč         | Podatki ažurirani,12:10                         | la peterd23    |
| S       | slika5: prikaz i | ndikatorja, ko | o so vsi pod  | atki ustrezno prenešeni/ažurirani; pravilno sta | anje zapisnika |
| Nogomot | Zapioniki        | Tokmo          | Domoč         |                                                 | ffina Prijava  |
| Nogomet | Zарізпікі        | Tekille        | Pomoc         | ······>                                         | nine Fijava    |

slika6: prikaz indikatorja, ko uporabnik **nima aktivne internetne povezave**; uporabnik bo lahko izpolnil zapisnik, a ga ne bo mogel poslati, vse dokler ne vzpostavi aktivno internet povezavo

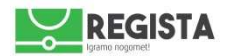

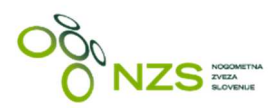

4. v kolikor se podatki ustrezno ažurirajo in uporabnik v indikatorju vidi zapis **»Podatki ažurirani«**, se v zavihku **»Tekme«** poišče ustrezno tekmo, za katero se bo izpolnil zapisnik. Pri tem si uporabnik lahko pomaga z iskalnimi polji:

- organizator (spustni seznam)
- tekmovanje (spustni seznam)
- krog (vnos kroga, npr. 23)

Ob navedeni tekmi se klikne na gumb »**Uredi zapisnik**«, ki uporabniku ponudi stran za izpolnjevanje zapisnika izbrane tekme.

|  | N | ogomet | Zapisniki | Tekme | Pomoč | Podatki ažurirani,12:27 | A peterd23 |
|--|---|--------|-----------|-------|-------|-------------------------|------------|
|--|---|--------|-----------|-------|-------|-------------------------|------------|

## Razpored tekmovanja

| Tekma                                 | Datum      | Čas<br>začetka | Igrišče                             | Naziv tekmovanja                     |                |          |
|---------------------------------------|------------|----------------|-------------------------------------|--------------------------------------|----------------|----------|
| Celje - Kalcer Radomlje               | 04.03.2017 | 15:00          | Arena Petrol, Celje                 | PRVA LIGA TELEKOM SLOVENIJE<br>16/17 | Uredi zapisnik | <b>«</b> |
| Domžale - Koper                       | 04.03.2017 | 17:00          | Športni park Domžale,<br>Domžale    | PRVA LIGA TELEKOM SLOVENIJE<br>16/17 | Uredi zapisnik |          |
| Aluminij - Krško                      | 05.03.2017 | 15:00          | Športni park Aluminij,<br>Kidričevo | PRVA LIGA TELEKOM SLOVENIJE<br>16/17 | Uredi zapisnik |          |
| Olimpija Ljubljana - Rudar<br>Velenje | 05.03.2017 | 16:55          | Stadion Stožice, Ljubljana          | PRVA LIGA TELEKOM SLOVENIJE<br>16/17 | Uredi zapisnik |          |
| Gorica - Maribor                      | 07.03.2017 | 16:00          | Športni park Gorica, Gorica         | PRVA LIGA TELEKOM SLOVENIJE<br>16/17 | Uredi zapisnik |          |

© 2014. | 2017-02-27T15:49

slika7: izbira tekme preko iskalnih filtrov in vstop v stran za izpolnjevanje zapisnika preko gumba »Uredi zapisnik«

V kolikor v seznamu ni prikazano iskano tekmovanje, obvezno preverite ali indikator navaja, da so podatki ažurirani. Z osvežitvijo strani (F5, CTRL+F5 ali gumb »refresh«) se sproži ponovno ažuriranje podatkov.

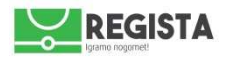

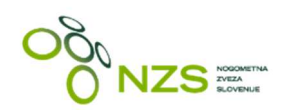

## 3. Izpolnjevanje zapisnika - prvi del zapisnika (pred tekmo)

- 1. klik na Tekme
- 2. izbira ustreznega tekmovanja in kroga, preko ponujenih filtrov (organizator, tekmovanje, krog)
- 3. vstop v zapisnik tekme se izvede s klikom na gumb Uredi zapisnik
- 4. prikaže se zapisnik izbrane tekme, kjer so že vidni podatki iz uradnega delegiranja te tekme
  - o tekmovanje
  - $\circ \quad \text{krog}$
  - $\circ$  datum in ura
  - o **lokacija**
  - $\circ \quad \text{uradne osebe} \quad$ 
    - sodniki
    - delegat (če je bil delegiran)
- v kolikor so na niso prisotne uradne osebe iz uradnega delegiranja, se lahko sodnike spremeni, in sicer v vsako vnosno polje pri posameznem sodniku. Lahko se vnese samo sodnika, ki obstaja v NZS bazi podatkov, ni možen vnos nelicenciranega sodnika.
- 6. vnos igralcev igralce lahko vnesemo <u>ročno</u> ali preko uporabe gumba Prenesi igralce iz moštva

| Nogomet                                                                                               | Tekme Pomoč                      |   |       |                          | Podatki ažurirani, 12:27         | ≜ peterd23       |
|----------------------------------------------------------------------------------------------------|----------------------------------|---|-------|--------------------------|----------------------------------|------------------|
| Urejanje zapis                                                                                        | snika                            |   |       |                          |                                  | Presipriprava    |
| Predpriprava Dogodki                                                                                  | Poročilo delegata Zaključek      |   |       |                          |                                  | Shrani           |
| Arena Petrol, Celje<br>04.03.2017, 15:00<br>Nogometna zveza Slovenije,<br>23<br>Celje:Kalcer Radomlje | PRVA LIGA TELEKOM SLOVENIJE 16/1 | 7 |       |                          |                                  |                  |
| Sodniki                                                                                               |                                  |   |       | Delegat                  |                                  |                  |
| Sodnik:                                                                                               | Vinčić Slavko (25.11.1979)       |   | х *   | Delegat                  | Levačič Danilo                   |                  |
| Prvi pomočnik sodnika:                                                                                | Vukan Robert (18.08.1976)        |   | × *   |                          |                                  |                  |
| Drugi pomočnik sodnika:                                                                               | Šumer Žiga (13.11.1984)          |   | × *   |                          |                                  |                  |
| Dodatni pomočnik sodnika<br>1:                                                                        | Izberi sodnika                   |   | ×     |                          |                                  |                  |
| Dodatni pomočnik sodnika<br>2:                                                                        | Izberi sodnika                   |   |       |                          |                                  |                  |
| Četrti sodnik:                                                                                        | Borošak Alen (06.11.1987)        |   | ×     |                          |                                  |                  |
| Prevzarni igralce iz mośł                                                                             | A Celie                          |   | Posta | vi ekip<br>Prevzami igra | loe iz mošiva<br>Kalcer Badomlie |                  |
| Št. Igralec                                                                                           | 1                                | G | к     | Ŝt.                      | Igralec                          | g <mark>K</mark> |
| =(                                                                                                    | Izbira igralca                   | Ξ | 0     | =                        | Izbira igralca                   | 0 0              |
| =                                                                                                    | Izbira igralca 🔹                 | 0 | Q     | =                        | Izbira igralca •                 |                  |
| =                                                                                                    | Izbira igralca *                 | 6 | 0     | =                        | Izbira igralca                   | 0                |
| =                                                                                                    | Izbira igralca 🔹                 |   | 0     | =                        | Izbira igralca +                 |                  |
| =                                                                                                    | Izbira igralca                   | 0 | 0     | = [                      | Izbira igralca •                 |                  |
| =                                                                                                    | Izbira igralca 🔹                 |   | Ø     | = [                      | Izbira igralca 🔹                 | 8 0              |
| =                                                                                                    | Izbira igralca *                 |   | 0     | = [                      | Izbira igralca +                 |                  |
| =                                                                                                    | Izbira igralça +                 | 0 | 0     | =                        | Izbira igralca 🔹                 |                  |
|                                                                                                    | Izbira igralca *                 |   | 0     | =                        | Izbira igralca *                 |                  |

slika8: prikaz prve strani zapisnika – prvi zavihek: Predpriprava

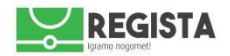

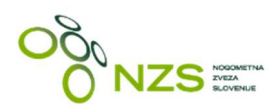

a) ročni vnos igralcev

- vnos številke dresa
- vnos ustreznega igralca klik na polje Izbira igralca in vnos iskalnih parametrov; lahko se išče po vseh igralcih v klubu, in sicer po:
  - o registracijski številki ali delu registracijske številke; npr. 22774
  - imenu ali priimku oziroma delu imena ali priimka; npr. iskani niz "jan" bo prikazal vse igralce, ki imajo koren "jan" v imenu ali priimku
  - b) vnos igralcev preko funkcije **Prevzami igralce iz moštva** s klikom na ta gumb se v

zapisnik prenesejo igralci, ki jih ima klubski uporabnik definirane v svojem moštvu v svojem klubskem profilu

8. vrstni red vnešenih igralcev se lahko premika (drag&drop) - s klikom na skrajno levo ikonico se klikne in drži igralca in premakne na željeno mesto v seznamu igralcev

9. po izvršenem vnosu se lahko preveri ustreznost vnešenih igralcev in sicer s klikom na gumb **Preveri vnešene podatke** - v kolikor pri kateremkoli vnosu igralca in njegovih podatkov obstaja napaka, aplikacija prikaže notifikacijo (pojavi se rdeči trikotnik s klicajem) z opisom napake:

- podvojene številke
- prepoved nastopa zaradi aktivne kazni
- opozorilo zaradi manjkajočega/nevalidnega zdravniškega potrdila
- premalo vnešenih igralcev (npr. če vnesemo samo 6 igralcev namesto minimalnega dovoljenega števila igralcev za pričetek tekme)

|               |                                                                  |   |   | Postavi ekip |                 |                              |   |   |
|---------------|------------------------------------------------------------------|---|---|--------------|-----------------|------------------------------|---|---|
| Prevzami igra | alce iz moštva                                                   |   |   | Prevzami     | igralce iz mošt | va                           |   |   |
|               | Celje                                                            |   |   |              |                 | Kalcer Radomlje              |   |   |
| Št.           | Igralec                                                          | G | к | Št.          | Igralec         | ×                            | G | к |
| =             | Izbira igraica                                                   |   | ۲ | Ξ            | 1               | Andrić Vjekoslav 55070 🗙 🔻   |   | 0 |
| =             | Brvar Urh Gregor <u>886</u> 89<br>Halitaj Arbenit 9 <u>886</u> 4 |   | 0 | ≡            | 8               | Rokavec Mika Mario 69198 * * |   | 0 |
| = [           | Kroflič Šmuc Tomas 9 <u>886</u> 3<br>Čoper Jakob <u>886</u> 90   |   | 0 | ≡            | 55              | Anđelković Milan 17675 x ×   |   | Θ |
| = [           | Izbira igralca                                                   |   | 0 | ≡            | 6               | Barukčič Igor 44741 x ×      |   | ۲ |
| =             | Izbira igralca                                                   | • | 0 | ≡            | 10              | Cerar Luka 51017 🙀 👻         |   | 0 |
| = (           | Izbira igralca                                                   | • | 0 | ≡            | 22              | Ivačič Aljaž 59324 x ×       | V | 0 |
| =             | Izbira igralca                                                   | • | ۲ | ≡            | 19              | Jakovljević Robi 57403 🗙 💌   |   | 0 |
| =             | Izbira igralca                                                   | • | ۲ | ≡            | 44              | Jazbec Rok 65933 x v         |   | 0 |
| =             | Izbira igralca                                                   | • | ۲ | Ξ            | 4               | Karamatić Tin 116927 x x     |   | 0 |
|               | Izbira igralca                                                   | • | 0 | Ξ            | 17              | Kovjenić Marko 56349 x v     |   | 0 |
|               | Izbīra igralca                                                   | • | 0 | ≡            | 5               | Ejup Leo 85225 🗙 💌           |   | 0 |

slika9: primer ročnega vnosa igralca na osnovi registracijske številke (levo) in uporabe gumba »Prevzami igralce iz moštva« (desno); slednja prenese nabor igralcev, ki ga klubski uporabnik definira v klubskem profilu

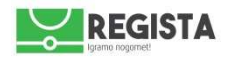

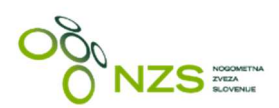

### 10. vnos predstavnikov

- uradne osebe se preko izbirnih seznamov vnašajo na dnu prve strani zapisnika
- izbira se funkcije:
  - o glavni trener
    - o pomočnik trenerja
    - trener vratarjev
    - o kondicijski trener
    - *fizioterapevt* (=dipl.)
    - o maser

- o tehnični direktor
- o *športni direktor*
- o predstavnik kluba
- o zdravnik
- vodja varnosti
- v spustnih seznamih se nahajajo samo osebe, ki jih uporabnik kreira v svojem klubskem profilu in ki so s strani tekmovalnega oddelka potrjeni na prijavnici v tekmovanje
- 11. potrditev vnešenih podatkov se izvede s klikom na gumb Potrdi

12. po kliku na **Potrdi** podatkov ni več možno urejati, prikažeta se dva nova gumba, status zapisnika pa se spremeni v **Dogodki**:

- **Prenos** s klikom na ta gumb se na lokalni računalnik prenese PDF izpolnjenega prvega dela zapisnika , katerega podpišejo ustrezne odgovorne osebe
- Uredi s klikom na ta gumb se vnešeni podatki zopet lahko urejajo
- 13. izpolnjevanje prvega dela zapisnika (predpriprava) pred tekmo je končana

| Glavni trener                         |              |  |  |  |  |  |  |  |  |  |  |
|---------------------------------------|--------------|--|--|--|--|--|--|--|--|--|--|
| · · · · · · · · · · · · · · · · · · · |              |  |  |  |  |  |  |  |  |  |  |
| Pomočnik trenerja                     |              |  |  |  |  |  |  |  |  |  |  |
| Ţ.                                    | <b>T</b>     |  |  |  |  |  |  |  |  |  |  |
| Trener vratarjev                      |              |  |  |  |  |  |  |  |  |  |  |
|                                       |              |  |  |  |  |  |  |  |  |  |  |
|                                       |              |  |  |  |  |  |  |  |  |  |  |
| Kondicijski trener                    |              |  |  |  |  |  |  |  |  |  |  |
| · · · · · · · · · · · · · · · · · · · | <b>T</b>     |  |  |  |  |  |  |  |  |  |  |
| Zdravnik                              |              |  |  |  |  |  |  |  |  |  |  |
| v                                     | T            |  |  |  |  |  |  |  |  |  |  |
| Epidereout                            |              |  |  |  |  |  |  |  |  |  |  |
| Fizioterapevt                         |              |  |  |  |  |  |  |  |  |  |  |
| Ť                                     | Ť            |  |  |  |  |  |  |  |  |  |  |
| Maser                                 |              |  |  |  |  |  |  |  |  |  |  |
| <b>T</b>                              |              |  |  |  |  |  |  |  |  |  |  |
| Uradni predstavnik kluba              |              |  |  |  |  |  |  |  |  |  |  |
| T                                     | <b>T</b>     |  |  |  |  |  |  |  |  |  |  |
|                                       |              |  |  |  |  |  |  |  |  |  |  |
| Tehnični vodja ekipe                  |              |  |  |  |  |  |  |  |  |  |  |
| Y                                     | Ψ            |  |  |  |  |  |  |  |  |  |  |
| Sportni direktor                      |              |  |  |  |  |  |  |  |  |  |  |
| T                                     | Ţ            |  |  |  |  |  |  |  |  |  |  |
| Ver                                   | dia varnosti |  |  |  |  |  |  |  |  |  |  |
|                                       |              |  |  |  |  |  |  |  |  |  |  |
| · · · · · · · · · · · · · · · · · · · | Ţ            |  |  |  |  |  |  |  |  |  |  |

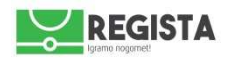

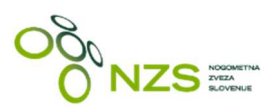

## 3.1 Potrjevanje predpriprave zapisnika

Ko uporabnik vnese vse potrebne podatke v predpripravo zapisnika, je potrebno predpripravo potrditi s klikom na gumb »**Potrdi**«. Skupaj s klikom na gumb »**Potrdi**« se v ozadju izvede preverba validnosti vnešenih podatkov in prikažejo ustrezne notifikacije.

Notifikacije ne blokirajo možnost nadaljnje izpolnitve zapisnika in so zgolj informativne narave – v vednost klubskemu uporabniku in uradnim osebam (sodnik in delegat).

Po potrditvi predpriprave se pojavijo trije gumbi:

- prenos gumb za prenos PDF dokumenta predpriprave
- pošlji predpripravo zapisnika v uporabi samo za 1SNL in 2SNL s klikom na ta gumb se pošljejo podatki iz zapisnika k izvajalcu TV prenosa
- uredi gumb za urejanje predpriprave zapisnika

| Rodič Sašo (Maser)                         | Ŧ           | Mohar Mauŏeo Tina (Maser) | v  |
|--------------------------------------------|-------------|---------------------------|----|
| Klanjšek Franci (Vodja varnosti)           | •           |                           | v  |
|                                            | Ŧ           |                           | Ŧ  |
| Opomba                                     |             |                           |    |
| Sprememba osnovnih podatkov                |             |                           |    |
|                                            |             |                           |    |
|                                            |             |                           |    |
|                                            |             |                           |    |
|                                            |             |                           |    |
|                                            |             |                           |    |
|                                            |             |                           | li |
| Prenos Posiji preopripravo zapisnika Uredi |             |                           | -  |
| P 2014   2017 02 27715-49                  |             |                           | Ø  |
| slika11: prika                             | az gumbov v | predpripravi zapisnika    |    |

## 3.2 Pošiljanje podatkov iz predpriprave na TV produkcijo

Gumb **»Pošlji predpripravo zapisnika«** je v uporabi samo za 1SNL, 2SNL in Pokal Slovenije – s klikom na ta gumb se pošljejo podatki iz zapisnika k izvajalcu TV prenosa. Uporabniki drugih tekmovanj lahko smatrate ta gumb kot irelevanten.

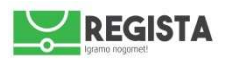

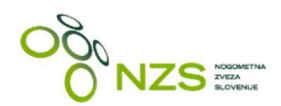

# 4. Izpolnjevanje zapisnika - drugi del zapisnika (po tekmi; vnos dogodkov)

Po odigrani tekmi se v zapisnik vnesejo dogodi na tekmi. Zapisnik se poišče v zavihku **Zapisniki** in klikne na gumb **Uredi zapisnik.** Na zapisniku se klikne na zavihek **Dogodki**, kjer se vnesejo vsi potrebni dogodki (če obstajajo):

REZULTAT

0

- o klik na gumb **Zadetek** 
  - prikaže se forma za vnos dogodka Zadetek, podatki se vnašajo po korakih:
    - Del igre izbere se ustrezni del igre, v katerem je bil dosežen zadetek
    - MInuta vnese se točna minuta, v kateri je bil dosežen zadetek
    - Moštvo izbere se moštvo, ki je doseglo zadetek
    - Igralec izbere se igralca, ki je dosegel zadetek
    - Avtogol v kolikor se označi, da je moštvo A doseglo avtogol, se temu primerno izračuna rezultat
    - Kazenski udarec izbira ali je zadetek bil dosežen iz enajstmetrovke, lahko se izbere tudi možnost neuspešno izvedene enajstmetrovke; za vsak zadetek je prednastavljena opcija Kazenski udarec:NE
    - vnos zadetka se potrdi s klikom na gumb Potrdi; potrditev ni možna, če niso izpolnjeni vsi podatki, sistem na to tudi opozori, v kolikor se potrdi neustrezno izpolnjena forma
    - preklic vnosa zadetka se prekliče s klikom na gumb Prekliči
    - opomba: zadetke se mora vnašati v kronološkem zaporedju, ker se rezultat tekme samodejno izračunava na osnovi vnešenih podatkov

| Nogomet                                                               | Zapianiki                                         | ekme Pomoč           |               |         |              |         | Podatki ažurirani, 17:24 | 🐣 nenadd |
|-----------------------------------------------------------------------|---------------------------------------------------|----------------------|---------------|---------|--------------|---------|--------------------------|----------|
| <mark>Urej</mark> ar                                                  | nje zapisi                                        | nika                 |               |         |              |         |                          | Dogodki  |
| Predpripra                                                            | va Dogodki                                        | Poročilo delegata    | Zaključek     |         |              |         |                          | Shrani   |
| Arena Petrol,<br>04.03.2017, 1<br>Nogometna z<br>23<br>Celje:Kalcer I | Celje<br>15:00<br>zveza Slovenije, Pf<br>Radomlje | RVA LIGA TELEKOM SLO | OVENIJE 16/17 |         |              |         |                          |          |
| Tip dogodk                                                            | a                                                 | Del igre             | Minuta        | Ekipa   | Igralec      | Ukrep   | Zadetek                  |          |
| Zadetek                                                               | Del igre                                          | Minuta               | Ekipa         | Igralec |              | Avtogol | 0 : Potrdi               |          |
|                                                                       | 1. polčas                                         | • 46                 | Kalcer Radoml | • 4 Kar | amatić Tin 🔹 |         | 1 Preklic                |          |
|                                                                       |                                                   |                      |               |         |              | 11m     |                          |          |
|                                                                       |                                                   |                      |               |         |              | Ne      | T                        |          |
|                                                                       |                                                   |                      |               |         |              |         |                          |          |
| Menjava                                                               | Zadetek Kart                                      | on                   |               |         |              |         |                          |          |
| Preveri vne                                                           | ešene podatke                                     |                      |               |         |              |         |                          |          |
|                                                                       |                                                   |                      |               |         |              |         |                          | 0        |

© 2014. | 2017-02-27T15:49

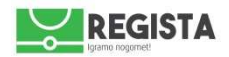

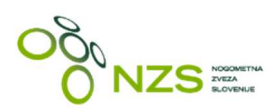

### • MENJAVE

- klik na gumb **Menjava**
- o prikaže se forma za vnos dogodka Menjava, podatki se vnašajo po korakih
  - Del igre izbere se ustrezni del igre, v katerem je bil dosežen zadetek
  - Minuta vnese se točna minuta, v kateri je bila izvedena menjava
  - Moštvo izbere se moštvo, ki je izvedlo menjavo igralca
  - Igralec izbere se igralca, ki je izstopil iz igre
  - Igralec v igro izbere se igralca, ki je vstopil v igro
  - vnos menjave se potrdi s klikom na gumb Potrdi; potrditev ni možna, če niso izpolnjeni vsi podatki, sistem na to tudi opozori, v kolikor se potrdi neustrezno izpolnjena forma
  - preklic vnosa menjave se prekliče s klikom na gumb Prekliči
  - že vnešeno menjavo se lahko uredi s klikom na gumb »**Uredi**« ob ustreznem zapisu

| Nogomet Z              | apisniki Teki   | ne Pomoč          |              |                  |         |                 | Podatki ažurirani, 17:1 | 9 👗 nenac |
|------------------------|-----------------|-------------------|--------------|------------------|---------|-----------------|-------------------------|-----------|
| Irojonio               | zopiopi         | ko                |              |                  |         |                 |                         | Doppdi    |
| Jrejanje               | zapisni         | ka                |              |                  |         |                 |                         |           |
| Predpriprava           | Dogodki         | Poročilo delegata | Zaključek    |                  |         |                 |                         | Shrani    |
| rena Petrol, Celje     |                 |                   |              |                  |         |                 |                         |           |
| ogometna zveza         | Slovenije, PRVA | LIGA TELEKOM SLO  | VENIJE 16/17 |                  |         |                 |                         |           |
| 3<br>elje∶Kalcer Rador | mlie            |                   |              |                  |         |                 |                         |           |
| ,<br>/oi.dogodly       | d               |                   |              |                  |         |                 |                         |           |
| rsi aogoak             |                 |                   |              |                  |         |                 |                         |           |
| fip dogodka            |                 | Del igre          | Minute       | Ekipa            | Igralec | Ukrep           | Zadetek                 |           |
| Menjava Del            | igre            | Minuta            | Ekipa        | Igralec          |         | Igralec v igro  | F                       | Potrdi    |
| 1                      | . polčas 🔹 🔻    | 35                | Celje        | • 2 Kous Žiga    | ¥       | 16 Travner Jure | T F                     | reklic    |
|                        |                 |                   |              |                  |         |                 |                         |           |
| Menjava Zad            | etek Karton     |                   |              |                  |         |                 |                         |           |
| Provori vpočopo        | podatka         |                   |              |                  |         |                 |                         |           |
| 110400 4009000         | podatito        |                   |              |                  |         |                 |                         |           |
| 0014 10017 00          | 07715-40        |                   |              |                  |         |                 |                         |           |
| 2014.   2017-02-       | 27113.49        |                   |              |                  |         |                 |                         |           |
|                        |                 |                   | slika        | 12. nrikaz vnosa | meniave |                 |                         |           |

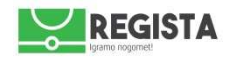

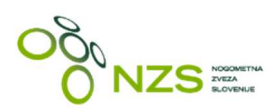

### • KARTONI

- o klik na gumb Karton
- o prikaže se forma za vnos dogodka Karton, podatki se vnašajo po koraki
  - Del igre izbere se ustrezni del igre, v katerem je bil pokazan karton
  - Minuta vnese se točna minuta, v kateri je sodnik pokazal karton;
  - Moštvo izbere se moštvo igralca, kateremu je sodnik pokazal karton
  - Igralec izbere se igralca, kateremu je sodnik pokazal karton
  - Kazen izbere se ustrezen karton oziroma kazen, ki jo je izrekel sodnik
    - rumeni
    - drugi rumeni
    - rdeči
    - disciplinske zadeve
  - Prekršek izbere se ustrezna šifra storjenega prekrška
    - v primeru izbire prekrška "Drugo nešportno dejanje" je obvezno vnesti tekst v polje Opomba, ki je spodaj
  - Opomba obvezen vnos, v kolikor je izbrani tip prekrška "Drugo nešportno dejanje"
  - vnos kartona se potrdi s klikom na gumb Potrdi; potrditev ni možna, če niso izpolnjeni vsi podatki, sistem na to tudi opozori, v kolikor se potrdi neustrezno izpolnjena forma
  - preklic vnosa kartona se prekliče s klikom na gumb Prekliči

| si dog    | godki                 |        |              |                |   |                            |         |                                                               |          |                   |
|-----------|-----------------------|--------|--------------|----------------|---|----------------------------|---------|---------------------------------------------------------------|----------|-------------------|
| p dogodl  | ka                    |        | Del igre     | Minuta         |   | Ekipa                      | Igralec | Ukrep                                                         | Zadetek  |                   |
| Novo: Kai | rton                  |        |              |                |   |                            |         |                                                               |          |                   |
| Karton    | Del igre<br>2. polčas |        | Minuta<br>23 | Ekipa<br>Celje | ¥ | Igralec<br>15 Breol Amadej | v       | Kazen<br>Rumeni<br>Prekršek<br>1 - brezobzirna igra<br>Opomba | <b>v</b> | Potrdi<br>Preklic |
| Menjava   | Zadetek               | Kartor |              |                |   |                            |         |                                                               |          |                   |

slika13: prikaz vnosa kartona

Po končanem vnosu vseh dogodkov na tekmi se ustreznost vnosa lahko preveri s klikom na gumb **Preveri vnešene podatke.** V kolikor je vse pravilo in ustrezno izpolnjeno, se bo zraven vsakega zapisa na desni strani pojavila zelena kljukica, v nasprotnem pa znak za opozorilo - rdeči trikotnik s klicajem. Če se uporabnik z miško postavi na to ikono, se prikaže opis napake.

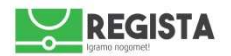

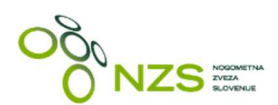

## 5. Zaključevanje in pošiljanje zapisnika na MNZ/NZS - vnos PIN številk

Po zaključenem vnosu podatkov v zavihkih *Predpriprava, Dogodki in Poročilo delegata*, uporabnik klikne na četrti zavihek **Zaključek.** 

#### Pred zaključkom zapisnika je potrebno obvezno navesti tudi:

- čas zaključka tekme
- število gledalcev

## 5.1 Prekinjene tekme

V zavihku »Zaključek« lahko uporabnik po novem definira ali je šlo za prekinjeno oziroma neodigrano tekmo.

V kolikor je šlo za prekinjeno tekmo, ki se je začela in prekinila v določeni minuti, se označi polje »**Prekinjena tekma**« in vnese minuto prekinitve. V kolikor se tekma sploh ni začela, se označi isto polje in navede minuto 0.

### Zaključek

| Minuta prekinitve tekme              |
|--------------------------------------|
| 77                                   |
| v primeru neodigrane tekma vpisati 0 |

slika14: vnos podatka o prekinitvi tekme

Pred vnosom PIN številk se lahko izvrši predogled PDF dokumenta s klikom na gumb **Predogled PDF** - na lokalni računalnik se shrani PDF dokument z vsemi dogodki, ki so bili navedeni v zapisniku. Tukaj se izvrši vnos kontrole osebnih PIN številk sodnika in/ali delegata.

- PIN številko vsaka odgovorna oseba vnese s klikom na gumb **Vnesite PIN**. Vnos PIN številke potrdi s klikom na gumb **V redu.**
- Po končanem vnosu PIN številk je potrebno klikniti na gumb Končaj. Status zapisnika se spremeni v Končano.
- Pojavi se gumb Pošlji/Potrdi s klikom na ta gumb se zapisnik pošlje na MNZ/NZS in status zapisnika se spremeni v Poslano

<u>Opozorilo</u>: pred vnosom PIN številk uradnih oseb in pred pošiljanjem zapisnika dobro preverite pravilnost vseh na zapisniku vnešenih podatkov.

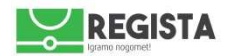

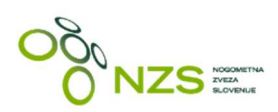

### 5.2 Kratek povzetek procesa izpolnjevanja zapisnika:

- ✓ prijava v sistem Regista regista.nzs.si
- vstop v zapisnik.nzs.si
- ☑ izbira tipa nogometa
- samodejno ažuriranje podatkov o tekmah preveriti ali so podatki ažurirani zgoraj desno
- ☑ izbira tekme (tekmovanja in krog)
- ☑ izbira tekme in vstop v zapisnik
- ☑ izpolnjevanje prvega dela zapisnika (pred tekmo) in prenos PDF
- ☑ izpolnjevanje drugega dela zapisnika (po tekmi) in prenos PDF
- potrditev zapisnika s PIN številko sodnika in delegata in pošiljanje na NZS/MNZ:
  - PIN številke
  - KONČAJ
  - POŠLJI v kolikor je zapisnik uspešno poslan, je zgoraj desno viden status »Poslano«

| Urejanje zapisnika                                                                                                    | Postan          |
|----------------------------------------------------------------------------------------------------|-----------------|
| Predpriprava Dogodki Poročilo delegata                                                                                    | Zaključek Shran |
| Arena Petrol, Celje<br>04.03.2017, 15:00<br>Nogometna zveza Slovenije, PRVA LIGA TELEKOM :<br>23<br>Celje:Kalcer Radomlje | SLOVENIJE 16/17 |
| Zaključek                                                                                                    |                 |
| PIN številka Sodnik:<br>PIN številka Delegat:                                                                             |                 |
| Prenos                                                                                                    |                 |
| Zapisnik je uspešno poslan.                                                                                               |                 |

© 2014. | 2017-02-22T09:51

slika15: prikaz obvestila o uspešni oddaji zapisnika in prikaz statusa poslanega zapisnika